# RegoLink Flow Connector - User Guide

Date: 04/24/2019

Version: 1.5

Page 1 of 20

CLIENT DOCUMENT

Confidential – For Internal Use Only

Page 1 of 20

## 1. Contents

| 1. | Con  | tents                                           | . 2 |
|----|------|-------------------------------------------------|-----|
| 2. | Doc  | ument Revision History                          | .3  |
| 3. | Wha  | at is the RegoLink Flow Connector?              | .4  |
| 4. | Inst | allation                                        | .5  |
| 4  | .1   | CA Clarity                                      | . 5 |
| 5. | Con  | figuration                                      | .7  |
| 5  | 5.1  | RegoLink Flow Connector – Actions               | .7  |
| 5  | 5.2  | RegoLink Flow Connector – Webhook Configuration | .9  |
| 6. | Flow | v Actions1                                      | 1   |
| 6  | 5.1  | How to Authenticate?                            | 1   |
| 6  | 5.2  | Execute Action                                  | 2   |
| 6  | 5.3  | Run Query1                                      | 13  |
| 6  | 5.4  | Validate Lookups1                               | 15  |
| 7. | Арр  | endix1                                          | 8   |
| 7  | '.1  | Sample Lookup NSQL Query                        | 18  |

# 2. Document Revision History

| Version | Date       | Name          | Description     |
|---------|------------|---------------|-----------------|
| 1.0     | 03/07/2019 | Omar Luna     | First Draft     |
| 1.1     | 03/14/2019 | Luis Palacios | Initial Review  |
| 1.2     | 03/19/2019 | Omar Luna     | Update Document |
| 1.3     | 04/23/2019 | Luis Palacios | Review          |
| 1.4     | 04/24/2019 | Omar Luna     | Update Document |
| 1.5     | 04/24/2019 | Luis Palacios | Review          |

Confidential – For Internal Use Only

Page 3 of 20

## 3. What is the RegoLink Flow Connector?

The RegoLink Flow Connector is a Clarity PPM connector that allows organizations to integrate with Clarity PPM to read and load data through a robust mechanism of actions and validations.

The following guide details how to use the functionality for the RegoLink Flow Connector, which is summarized in 3 actions:

- 1) Execute an Action
- 2) Validate a lookup
- 3) Execute a Query

Page 4 of 20

Confidential – For Internal Use Only

Page 4 of 20

# 4. Installation

### 4.1 CA Clarity

#### **RegoLink Flow Connector – Webhook Configuration**

The Flow Connector leverages a custom object called "RegoLink Flow Connector – Webhook Configuration" to set up process-based triggers which provide Webhook Triggered Flows with a payload containing the pre-defined attributes selected.

#### **RegoLink Flow Connector – Actions**

This object stores the actions available for the Flow Action: "Execute An Action." An admin can decide the following:

- 4) Action Name
- 5) Action XML Template
- 6) Action Attributes

#### **NSQL** Queries

In order for the RegoLink API to communicate properly with Flow, it requires the following NSQL queries. These are not to be modified and are considered core to the asset functionality:

- 7) RegoLink Flow Connector Lookup Values
- 8) RegoLink Flow Connector NSQL Queries
- 9) RegoLink Flow Connector Actions
- 10) RegoLink Flow Connector Lookup Queries
- 11) RegoLink Flow Connector NSQL Query Att
- 12) RegoLink Flow Connector NSQL Query Par
- 13) RegoLink Flow Connector Parameters
- 14) RegoLink Flow Connector Static Lookups

#### Installation

- 1) Login to your Clarity instance using a XOG Client.
- 2) Execute the following XOG files with an admin account to load the custom objects:
  - a. 01 RegoLink Flow Connector Action and Parameter Objects.xml
  - b. 02 RegoLink Flow Connector Webhook Configuration Object.xml
- 3) Execute the following XOG files with an admin account to load the NSQL queries:
  - a. 03 RegoLink Flow Connector Actions Query.xml
  - b. 04 RegoLink Flow Connector Parameters Query.xml

Confidential – For Internal Use Only

CLIENT DOCUMENT

Page 5 of 20

- c. 05 RegoLink Flow Connector Static Lookups Query.xml
- d. 06 RegoLink Flow Connector Lookup Values Query.xml
- e. 07 RegoLink Flow Connector Lookup Queries Query.xml
- f. 08 RegoLink Flow Connector NSQL Queries Query.xml
- g. 09 RegoLink Flow Connector NSQL Query Att.xml
- h. 10 RegoLink Flow Connector NSQL Query Par.xml

Page 6 of 20

Confidential – For Internal Use Only

Page 6 of 20

## 5. Configuration

#### 5.1 RegoLink Flow Connector – Actions

1) The "Actions" available in "Execute Actions" is set up via the Custom Object: RegoLink Flow Connector – Actions. In order to do so navigate to the list view as per the screenshot below.

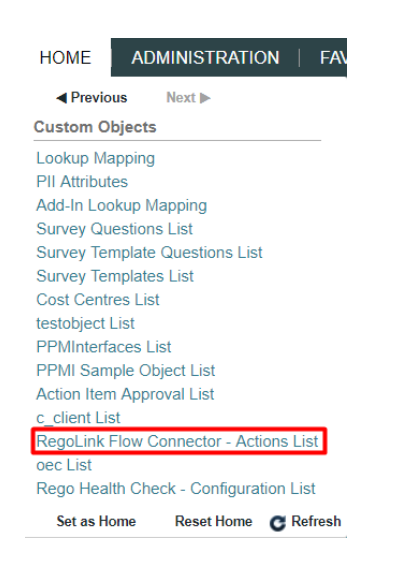

- 2) Click on the "New" button on the lower left corner, or select an existing configuration.
- 3) Once the Properties are loaded fill in accordingly as per description below:

| RegoLink Flow Connecto | or - Actions: Create/Update Project - 0      | General - Properties |                   |                                                                                                    |                                                                                                    | 2 | Actions |
|------------------------|----------------------------------------------|----------------------|-------------------|----------------------------------------------------------------------------------------------------|----------------------------------------------------------------------------------------------------|---|---------|
| General                |                                              |                      |                   |                                                                                                    |                                                                                                    |   | *       |
| <b>□ #</b> ID          | rego_create_update_project                   |                      | Active            | ۲                                                                                                    |                                                                                                    |   |         |
| Name                   | Create/Update Project                        | Se                   | Action<br>equence | 1                                                                                                    |                                                                                                    |   |         |
| Page Layout            | RegoLink Flow Connector - Actions Default La | yout T               | XML<br>Template   | <nikudatabus exter<br="" write"="" xmlns.xsi="http:&lt;br&gt;xsi:noNamespaceSchemaLo:&lt;br&gt;&lt;header action="><projects=<br><project \$[project]<br="" name="\$[project_&lt;br&gt;managerResourceID="></project></projects=<br></nikudatabus> | p://www.w3.org/2001/XMLSchema-instance"<br>auton=", xyadmikurog_project.xsd?><br>maSource="NIK" ObjectType="project" version="8 0"/><br>name)" projectID="\$project_code}" description="\$(description)"<br>ect_manager)" start="\$(star_date)" finish="\$(finish_date)" active="\$(s_active)" | > |         |

ID: The unique identifier for this action

Name: The name of the Action

Active: check the box to set the Action as active, and have it be available on the Flow Connector Action Sequence: Order in which the actions will appear when using the Flow Connector XML Template: XOG Template for the write operation. Parameters which will be replaced by Flow parameters must be tokenized in the following format:

| Page 7 of 20    | Confidential – For Internal Use Only | Page 7 of 20 |
|-----------------|--------------------------------------|--------------|
| CLIENT DOCUMENT |                                      |              |

#### **\${<ATTRIBUTE IDENTIFIER>}**

Where **<ATTRIBUTE IDENTIFIER>** is the unique id used in the parameter definition described below.

4) Under the Properties tab, navigate to the subobject "RegoLink Flow Connector – Parameters" as per the screenshot below.

|   | Properties 👻  | Processes       |              |   |
|---|---------------|-----------------|--------------|---|
| R | General       |                 |              | , |
|   | RegoLink Flow | Connector - Par | ameters List | _ |
|   |               |                 |              |   |

- 5) Click on the "New" button on the lower left corner, or select an existing configuration.
- 6) Once the Properties are loaded fill in accordingly as per description below:

| General            |        |      |
|--------------------|--------|------|
| <b>□ *</b> ID      |        | Hint |
| Is Multi Valued    |        |      |
| Name               |        |      |
| Parameter Sequence |        |      |
| Active             |        |      |
| Required           |        |      |
| Remove If Empty    |        |      |
| Save Save And      | Return |      |
| Required # = Uni   | ique   |      |

**ID:** Unique identifier for the parameter, must match the same token identifier used on the XML Template.

Name: The name of the field

**Is Multi Valued:** If the field can be MultiValue to enter more than one value **Parameter Sequence:** The order in which parameters will be displayed in the Flow Action

Active: If the field is Active, when inactive parameter will not be displayed Required: If the field is required to have a mapping or static value in the Flow Action Remove if Empty: If this check is selected the parameter will be removed from the XML template execution if no value is provided during the execution

Confidential – For Internal Use Only

Page 8 of 20

#### 5.2 RegoLink Flow Connector – Webhook Configuration

2) The "Webhooks" which trigger Flows, are set up via the Custom Object: RegoLink Flow Connector – Webhook Configuration. In order to do so, navigate to the list view as per the screenshot below.

| Custom Objects                                       |
|------------------------------------------------------|
| Lookup Mapping                                       |
| Add-In Lookup Mapping                                |
| PII Attributes                                       |
| Survey Questions List                                |
| Survey Template Questions List                       |
| Survey Templates List                                |
| Cost Centres List                                    |
| testobject List                                      |
| PPMInterfaces List                                   |
| PPMI Sample Object List                              |
| Action Item Approval List                            |
| c_client List                                        |
| RegoLink Flow Connector - Actions List               |
| oec List                                             |
| Rego Health Check - Configuration List               |
| RegoLink Flow Connector – Webhook Configuration List |
| itd KB Global Configuration List                     |
| Set as Home Reset Home C Refresh                     |

2) Click on the "New" button on the lower left corner, or select an existing configuration.

3) Once the Properties are loaded, fill in accordingly as per the description below:

| General                                                                        | *                                                                                                    |
|--------------------------------------------------------------------------------|----------------------------------------------------------------------------------------------------|
| C+0<br>FC-00001                                                                | BINEBHOOK URL<br>https://prod-22.westus.logic.azure.com:443/workflows/15877c1ba8b5431781f2c7e1904c0da1/triggers/manual/paths/invok |
| Project Site                                                                   | select code                                                                                                    |
| ACTIVE                                                                         | , name<br>from in_investments<br>where id = #OBJECTID#                                                                             |
| REQUEST TEMPLATE<br>{ "project_id", "(code)",<br>"project_name", "(name)"<br>} |                                                                                                    |

ID: Unique Identifier, by default is auto numbered

Name: Name for the Webhook Configuration

Active: Check box to set the webhook as active; when inactive will be ignored even if a process is using this configuration

**Request Template:** The template that will be sent as the Flow payload. Which must be used to generate the schema when creating the Flow. Parameters must be tokenized in the following format:

#### {<ATTRIBUTE IDENTIFIER>}

Where **<ATTRIBUTE IDENTIFIER>** will match the query column name.

| Page 9 of 20    | Confidential – For Internal Use Only | Page 9 of 20 |
|-----------------|--------------------------------------|--------------|
| CLIENT DOCUMENT |                                      |              |

**Webhook URL:** The URL of the Microsoft Flow, autogenerated when creating a Flow **SQL Statement:** The SQL query to read the required fields; the column names must match the values specified in the template. To filter by a specific ID the token #OBJECTID# can be used.

Page 10 of 20

CLIENT DOCUMENT

Confidential – For Internal Use Only

Page 10 of 20

## 6. Flow Actions

The Flow connector can perform the following actions

- 15) Execute Actions: Execute active actions defined in Clarity
- 16) Read lookups: Read or validate lookups; supports both lookup types: dynamic and static
- 17) Execute queries: Execute an NSQL Query defined in Clarity, and provide the output

#### 6.1 How to Authenticate?

- 1) When the connector is first used, it will request login information. Once credentials are provided, they will be stored in Microsoft Flow. In order to authenticate for the first time, perform the steps below.
- 2) When prompted with the following parameters, fill in as per description below:

| •           |                       |             |
|-------------|-----------------------|-------------|
|             |                       |             |
|             |                       |             |
|             |                       |             |
|             |                       |             |
| or this api |                       |             |
|             |                       |             |
|             | -                     |             |
| Create      |                       |             |
|             | or this api<br>Create | or this api |

Connection Name: User friendly name to identify this connection

**CA PPM URL|CA PPM User:** Your environment url and a valid user name must be provided in the following format:

#### <Clarity XOG URL>|<Username>

Where:

<Clarity XOG URL> is your environments URL for XOG, commonly ending on /niku/xog <Username> is a valid Clarity user name with enough rights to perform any of the selected actions

| Page 11 of 20   | Confidential – For Internal Use Only | Page 11 of 20 |
|-----------------|--------------------------------------|---------------|
| CLIENT DOCUMENT |                                      |               |

CA PPM Password: Clarity password for the username provided

#### 6.2 Execute Action

- 1) To add an action using RegoLink Flow Connector. Click to add an action on a given flow, search for the connector "RegoLink Clarity", once selected the actions will appear.
- 2) The "Execute Action" action will list any preconfigured actions on the Clarity object: RegoLink Flow Connector Actions, once the action is selected as per the image below.

| Search connectors ar           | id actions                                           |   |
|--------------------------------|------------------------------------------------------|---|
| Triggers Actions               |                                                      |   |
| RegoLink - Clarit              | у                                                    | ( |
| Run Query<br>RegoLink - Clarit | y                                                    | ( |
| RegoLink - Clarit              | у                                                    | ( |
| Don't see what you nee         | d?                                                   |   |
| Help us decide whice           | h connectors and triggers to add next with UserVoice |   |

- 3) Users will be presented with the "Actions" drop down. Once an action is selected the parameters will be displayed.
  - a. The parameters can either contain static values, mappings, or be empty when not required.

| Actions         | Create/Update Project      | $\sim$ |
|-----------------|----------------------------|--------|
| Project code    | Code of the Project        |        |
| Project Name    | Name of the Project        |        |
| Description     | Summary of the Project     |        |
| Project Manager | ID of the Project Manager  |        |
| Start Date      | Start date of the Project  |        |
| Finish Date     | Finish date of the Project |        |
| Is Active       | Is the Project active?     |        |
|                 |                            |        |

CLIENT DOCUMENT

Confidential – For Internal Use Only

- 4) Once added, the following actions can use the following output:
  - a. Request: XML Body of the generated request based on the parameters provided.
  - b. Response: XML response provided by Clarity PPM.
  - c. Status: Resulting status of the operation. Will return a numeric value based on the following:
    - 0: Failure
    - 1: Success
    - 2: Error
  - d. Message: When not empty, it will provide any XOG messages returned by Clarity PPM in a friendly format without XML tags.
  - e. Failed: Numeric value, represents the failed records
  - f. Inserted: Numeric value, represents the inserted records
  - g. Updated: Numeric value, represents the updated records
  - h. Total: Numeric value, represents the total records

#### 6.3 Run Query

- 1) To add an action using the RegoLink Flow Connector, click to add an action on a given flow, and search for the connector "RegoLink Clarity". Once selected the actions will appear.
- The "Run Query" action will list all available NSQL Queries created, once the action is selected as per the image below.

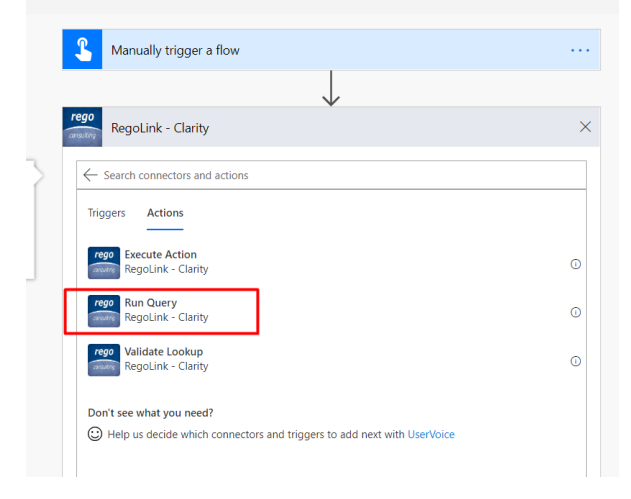

3) Users will be presented with a "Queries" drop down. Once a query is selected the parameters will be displayed.

| Page 13 of 20   | Confidential – For Internal Use Only |
|-----------------|--------------------------------------|
| CLIENT DOCUMENT |                                      |

#### a. Queries List

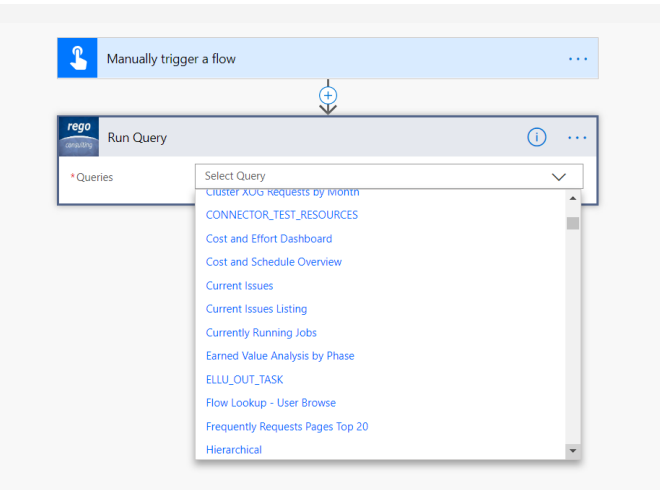

#### **Parameters View**

|                 | $\checkmark$    |              |
|-----------------|-----------------|--------------|
| Run Query       |                 |              |
| * Queries       | Issues Listing  | $\checkmark$ |
| Category Filter | Category Filter |              |
| Operation       | Equals          | $\sim$       |
| Owner Filter    | Owner Filter    |              |
| Operation       | Equals          | $\sim$       |
| Status Filter   | Status Filter   |              |
| Operation       | Equals          | $\checkmark$ |

The parameters will allow the following:

- Parameters: Available filters in the query. It can be either a static value, a mapping or empty. The name of these parameters may vary according to the selected query
- Operation: The operation for each one of the parameters: which will allow for:
  - i. Equals: an exact match of the value
  - ii. Contains: wild card, will bring any values containing the value provided

| Page 14 of 20   | Confidential – For Internal Use Only | Page 14 of 20 |
|-----------------|--------------------------------------|---------------|
| CLIENT DOCUMENT |                                      |               |

The Run Query Action has the following Advanced Options:

| Order by (Attribute)    | Order by (Attribute) | $\checkmark$ |
|-------------------------|----------------------|--------------|
| Order by (Direction)    | Asc                  | $\checkmark$ |
| Page Number             | 1                    |              |
| Page Size               | 0                    |              |
| Hide advanced options / | ×                    |              |

- Order by (Attribute): Lists all the columns available for this query, the results will be ordered based on the selected value.
- Order by (Direction): When an Order By value is selected, the sorting order can be done either Ascending or Descending order.
- Page Number: Page index which will be brought back
- Page Size: The number of results per page, when defaulted to 0, paging will not be active.
- 5) Once added, the following actions can use the following output:
  - a. Count: number of records returned
  - b. <Columns>: The columns for the returned result set, when added it will be assumed as a loop named "Results"
  - c. Run Query Response(JSON): The full response in JSON format

#### 6.4 Validate Lookups

- 1) To add an action using the RegoLink Flow Connector, click to add an action on a given flow, search for the connector "RegoLink Clarity", and once selected the actions will appear.
- 2) The "Validate Lookups" action will allow you to read all the values for a given lookup or search lookups by ID or Label, once the action is selected as per the image below.

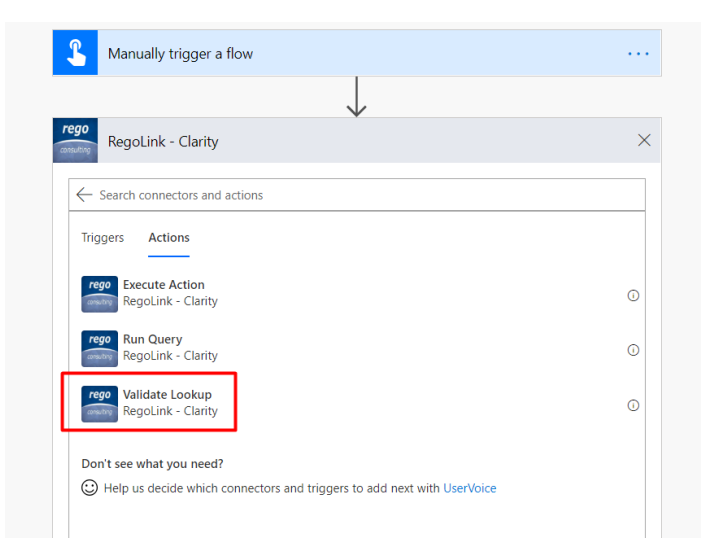

3) In the actions pane, the lookup type will be requested.

|                       | $\checkmark$                                      |        |
|-----------------------|---------------------------------------------------|--------|
| validate Looku        | 0                                                 |        |
| *LookupType           | Select Lookup Type                                | $\sim$ |
| *Lookup<br>*Operation | NSQL Query<br>Static Lookup<br>Enter custom value | ]      |
| Label                 | Lookup Label                                      |        |
| ID                    | Lookup ID                                         |        |
| Show advanced options | ×                                                 |        |

- a. Static Lookup: Will provide a list of all static lookups available
- b. NSQL Query: Will display a list of all queries matching the following requirements (see Appendix for example):
  - i. Must contain two columns named: ID and Name
  - ii. Must contain two NSQL parameters named: ID and Name
- 4) Once a Lookup Type and Lookup are selected, the following must be filled:

Confidential – For Internal Use Only

Page 16 of 20

| egeLink     |                               | $\bigcirc$   |
|-------------|-------------------------------|--------------|
| *LookupType | NSQL Query                    | $\sim$       |
| *Lookup     | RegoLink Flow - Hubspot Email | $\checkmark$ |
| *Operation  | Equals                        | $\checkmark$ |
| Label       | {x} Email ×                   |              |
| ID          | Lookup ID                     |              |

- Operation: The operation for each one of the parameters: which will allow for:
  - a. Equals: an exact match of the value
  - b. Contains: wild card, will bring any values containing the value provided
- Label: The friendly lookup label. It can be either a static value, a mapping or empty.
- ID: The lookup\_code or lookup\_enum depending on the selected query. It can be either a static value, a mapping or empty.

The Action has the following Advanced Options:

| Return First Record<br>Only | Yes | $\checkmark$ |
|-----------------------------|-----|--------------|
| Hide advanced options       | ^   |              |

- Return First Record Only:
  - i. When Yes, it will only return the first match, ideal for filtering and transformation/validation of values.
  - ii. When No, it will return all values similar to the Run Query Action.
- 5) Once added, the following actions can use the following output:
  - a. Count: Number of records returned, ideal to be used in conditions.
  - b. ID: The lookup value ID
  - c. Label: The lookup friendly label

Page 17 of 20

Confidential – For Internal Use Only

Page 17 of 20

## 7. Appendix

#### 7.1 Custom Connector Upload

Under certain scenarios a Custom Connector will be deployed, the instructions below walk through the steps to generate this connector manually on a per organization basis.

1) Once logged into Flow, navigate to Custom Connectors as per screenshot below:

|                  | Flow       |                                                | $\odot$ | Q | ₹      | ŝ     | ?     | Julian Henao Rego Consulting (Upgrade) |
|------------------|------------|------------------------------------------------|---------|---|--------|-------|-------|----------------------------------------|
| ≡                |            |                                                |         |   | Flows  |       |       |                                        |
| ŵ                | Home       | Work less, do more.                            |         |   | Conne  | ectio | ns    |                                        |
| Ċ                | Approvals  | Create automated worknows with Microsoft Flow. |         |   | Gatev  | vays  |       |                                        |
| o/ <sup>10</sup> | My flows   |                                                |         |   | Custo  | m Co  | onneo | tors                                   |
| -23              | Templates  | Find a template or connector to start with     |         |   | Settin | gs    |       |                                        |
| ¢ <sup>0</sup>   | Connectors | Featured template collections                  |         |   | Admi   | n Cer | nter  |                                        |

2) Click on "Create custom connector" dropdown and select "Import an OpenAPI file":

| Cust | Custom connectors |                    | $+$ Create custom connector $\vee$ |
|------|-------------------|--------------------|------------------------------------|
|      |                   |                    | Create from blank                  |
|      |                   | Name               | Import an OpenAPI file             |
|      |                   | RegoLink - Clarity | Import an OpenAPI from URL         |
|      | regalitie         | Jose Carvajal      | Import a Postman collection        |

 Add the name "RegoLink - Clarity" to the custom connector and upload the "RegoLinkCustomConnector\_OPENAPI.json" file provided. As per screenshot below:

|                 | Create custom connector              |        |               |
|-----------------|--------------------------------------|--------|---------------|
|                 | Custom connector name                |        |               |
|                 | RegoLink - Clarity                   |        |               |
|                 | Import an OpenAPI file               | Import |               |
|                 |                                      | import |               |
|                 | Continue                             | Cancel |               |
| Page 18 of 20   | Confidential – For Internal Use Only |        | Page 18 of 20 |
| CLIENT DOCUMENT |                                      |        |               |

4) Click in the "Upload connector icon" link and upload de RegoLink connector icon

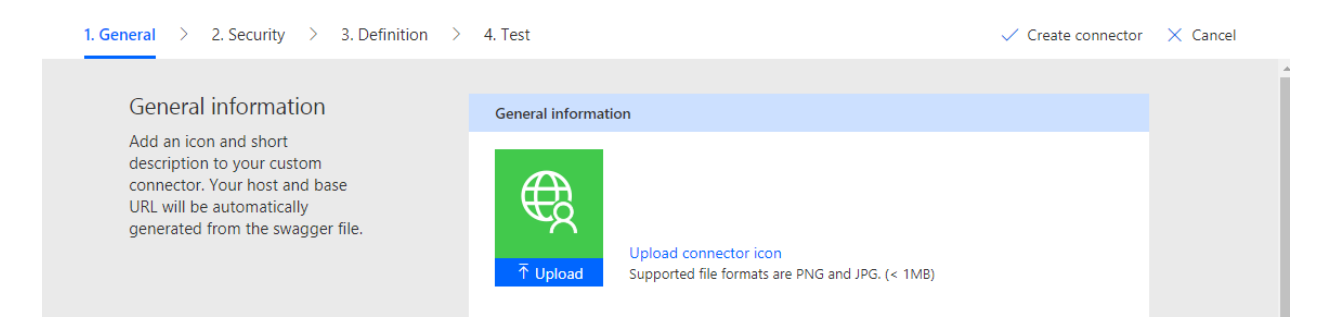

5) Set the Icon background color field: #003E9B

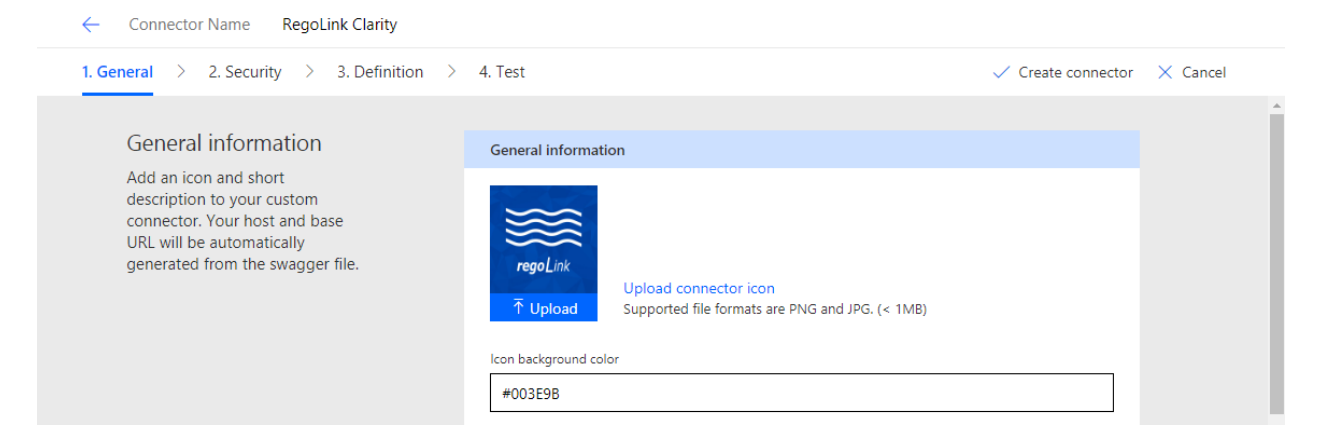

6) Click on the "Create connector" button:

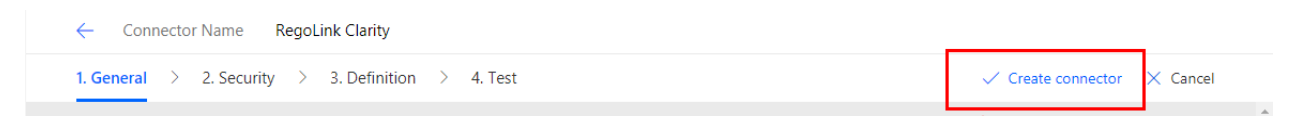

7) Once the connector it's created you could access to the "My flows" tab and create a new flow using the uploaded connector

#### 7.2 Sample Lookup NSQL Query

The following query returns all active users. Where NAME is the full name of the user, and ID is the resource unique name.

| Page 19 of 20   | Confidential – For Internal Use Only | Page 19 of 20 |
|-----------------|--------------------------------------|---------------|
| CLIENT DOCUMENT |                                      |               |
|                 |                                      | /             |

| SELECT                                                                                   |
|------------------------------------------------------------------------------------------|
| <pre>@SELECT:DIM:USER_DEF:IMPLIED:RESOURCE:U.FIRST_NAME    '    U.LAST_NAME:NAME@,</pre> |
| <pre>@SELECT:DIM_PROP:USER_DEF:IMPLIED:RESOURCE:RES.UNIQUE_NAME:ID@</pre>                |
| FROM SRM_RESOURCES RES                                                                   |
| LEFT JOIN CMN_SEC_USERS U ON U.ID = RES.USER_ID                                          |
| WHERE                                                                                    |
| (U.FIRST_NAME    ' '    U.LAST_NAME = @WHERE:PARAM:USER_DEF:STRING:NAME@ OR              |
| @WHERE:PARAM:USER_DEF:STRING:NAME@ IS NULL)                                              |
| AND (RES.UNIQUE_NAME = @WHERE:PARAM:USER_DEF:STRING:ID@ OR                               |
| @WHERE:PARAM:USER_DEF:STRING:ID@ IS NULL)                                                |
| AND U.USER_STATUS_ID = 200                                                               |
| AND @FILTER@                                                                             |

Page 20 of 20

CLIENT DOCUMENT

Confidential – For Internal Use Only

Page 20 of 20